## SalaryAdjustmentEnhancements October2015

## **FileAttachments**

Userscannow attacha singledocumentto salaryadjustment. Theattachmentfeature will be availableon all adjustments adjustments that require backupdocumentation will now use this feature instead of submitting paper copies.

1. Selectthe Adjustbutton asnormal

2. Complete the adjustment as normal and select the Upload button

3. Clickthe browseand select he file you want to attach. After selecting the file, select the Uploadbutton

4. Oncethe file hasbeen uploaded the user hassever abptions:

| Button | Function                                           |
|--------|----------------------------------------------------|
| Upload | Replace the current attachment with another file   |
| Delete | Removes the current attachment                     |
| View   | Viewsthe current attachment                        |
| Save   | Savesthe adjustmentand starts the workflow process |
| Return | Returnsto previousscreenand cancels the adjustment |

Thereare no changes to the documentation requirements policy.

## E mail notifications

Users that enter a salary adjustment that requires an approval will receive an automated systeme mail whether the adjustment was approved or denied. Denial notifications will include the individual who denied the adjustment.

If you havequestions, please contact your Grant Accountantin OSPA or email spadocs@case.edu.

| SampleDenialE mail                         |     |              |                    | /TT6a1/amit      | ABtinDetri | Anstechnitaich |              |
|--------------------------------------------|-----|--------------|--------------------|------------------|------------|----------------|--------------|
| Therequestedsalaryadjustmentfor CWRLEmploy | eę8 | 388 <b>8</b> | 8 <b>66661 A</b> T | y poor of on the | 12030008   | 319h2254llow   | (T6 1 Tf .26 |
| beendeniedby the Office of SponsoredS      | р   | or           | 0                  | n                | S          | 0              | r            |